## **Attendance Instructions for COA Students**

Students now have the ability to reset their computer password from home. Each student **must do so before they will be able to access their Infinite Campus portal.** 

Below are the instructions on how to complete this process.

This service is available on any device (computer, phone, tablet, etc)

Copy and paste this URL into your browser: https://rds2012gw.cusd80.com/RDWeb

Once you are there, please follow the screenshots below.

**STEP 1**: Enter your username and password (follow the direction in the screenshot)

|                                                    |                                                                                                    | RD Web Acces |
|----------------------------------------------------|----------------------------------------------------------------------------------------------------|--------------|
| Work Resources<br>RemoteApp and Desktop Connection | Domain\username= cusd80\s+student ID<br>(ex: cusd80\s12345)                                                                              | -1           |
|                                                    | Password= s+ student ID+ ! (s12345!)                                                                                                    | Help         |
|                                                    | Domain/user pame                                                                                                    |              |
|                                                    | Password:                                                                                                    |              |
|                                                    |                                                                                                    |              |
|                                                    | Secury<br>Waming: By logging in to this web page, you confirm<br>that this computer complex with your organization's<br>security policy. |              |
|                                                    |                                                                                                    | _            |

## STEP 2: Click sign in

STEP 3: It will then show the screen below and click on "Your password is expired. Click here to change it"

| Domain\user<br>name:                                                                                     | usd80\S12345                                                                                          |                     |                |  |
|----------------------------------------------------------------------------------------------------|----------------------------------------------------------------------------------------------------|---------------------|----------------|--|
| Password:                                                                                                |                                                                                                    |                     |                |  |
|                                                                                                    |                                                                                                    |                     |                |  |
| Your password is expire                                                                                  | ed. Click <u>here</u> to change it.                                                                   |                     |                |  |
| Security                                                                                                 |                                                                                                    |                     |                |  |
| Warning: By logging in t<br>that this computer comp<br>security policy.                                  | to this web page, you confirm<br>blies with your organization's                                       |                     |                |  |
|                                                                                                    | (Sign in                                                                                              |                     |                |  |
| To protect against unau<br>Access session will auto<br>of inactivity. If your sess<br>and sign in again. | thorized access, your RD Web<br>omatically time out after a period<br>sion ends, refresh your browser |                     |                |  |
| STEP 4: On next scre                                                                                     | en, enter your current password                                                                       | Domain\user name:   | cusd80\S123456 |  |
| (s + student id + !)                                                                                     |                                                                                                    | Current password:   |                |  |
| STEP 5: Enter a NEW                                                                                      | / password                                                                                            | New password:       |                |  |
| STEP 6: Confirm you                                                                                      | r NEW password                                                                                        | nfirm new password: |                |  |
| <b><u>STEP 7</u></b> : WRITE DOWN your NEW password and click SUBMIT (we don't have access to them)      |                                                                                                    |                     |                |  |
|                                                                                                    |                                                                                                    | -                   | Submit Cancel  |  |